## **Student Enrollment and Waitlist**

Go to Self Service > Enrollment > Enrollment: Add Classes.

Enter the Class Number and click Enter to add a course to your shopping cart. If a course is in waitlist status (all seats have been taken) a yellow triangle will appear in the status box.

If you want to put yourself on the waitlist, check the box "Wait list if class is full" and click Next:

| Add Classe                                                                                                    | es        |                                           |                |                                                   |        |                              |              |            |                      | 1_3 |
|----------------------------------------------------------------------------------------------------|-----------|-------------------------------------------|----------------|---------------------------------------------------|--------|------------------------------|--------------|------------|----------------------|-----|
| 1. Select c                                                                                                    | lasse     | s to add - Enr                            | ollı           | nent Pre                                          | efer   | ence                         | es           |            |                      |     |
| Fall 2010   Und                                                                                                    | dergradu  | ate   Trinity College                     | e              |                                                   |        |                              |              |            |                      |     |
| STAR 221 -                                                                                                    | Drawiı    | ng II                                     |                |                                                   |        |                              |              |            |                      |     |
| Class Prefere                                                                                                    | nces      |                                           | 7              |                                                   |        |                              |              |            |                      |     |
| STAR 221-01 Studio 🔺 Wait List                                                                                                    |           |                                           |                | Wait List                                         |        | ✓ Wait list if class is full |              |            |                      |     |
|                                                                                                    |           |                                           |                | Permission                                        | Nbr    |                              |              |            |                      |     |
| Session Regular                                                                                                    |           |                                           |                | Grading                                           |        | Graded 🗸                     |              |            |                      |     |
| Enrollment Info                                                                                                    | ormatio   | n                                         |                | Units                                             |        | 1.00                         |              |            |                      |     |
| <ul> <li>Prerequisite: C- or better in<br/>Studio Arts 121.</li> <li>Meets Arts Requirement</li> <li>Print Course Description</li> </ul> |           |                                           |                | Requirement Designation<br>Meets Arts Requirement |        |                              |              |            |                      |     |
|                                                                                                    |           |                                           |                |                                                   |        |                              | CANCE        |            | Next                 |     |
| Section Com                                                                                                    | nonont    | Dave & Timos                              |                | Poom                                              |        | Incte                        | uctor        | -<br>Ct-   | et/End Date          |     |
| 01 Studie                                                                                                    | 0         | Mo 6:30PM -<br>9:30PM                     | тва            | Koom                                              | Nath   | an Ma                        | irgalit      | 09/<br>12/ | 07/2010 -<br>21/2010 |     |
| NOTES                                                                                                    |           |                                           |                |                                                   |        |                              |              |            |                      |     |
| Class Note:                                                                                                    | s R<br>di | egistered students<br>ropped from the cou | who (<br>urse. | do not atten                                      | id the | first                        | class will b | e          |                      |     |

The screen below shows how a waitlist course will appear on your shopping cart. To continue, click on Proceed to Step 2 of 3:

| Add Classes 1 = 3                                                                                                    |                  |                               |                |              |                |   |  |  |  |  |
|----------------------------------------------------------------------------------------------------|------------------|-------------------------------|----------------|--------------|----------------|---|--|--|--|--|
| To select classes for another term, select the term and click Change. When you are satisfied with your class selections, proceed to step 2 of 3. |                  |                               |                |              |                |   |  |  |  |  |
| STAR 221 has been added to your Shopping Cart.                                                                                                   |                  |                               |                |              |                |   |  |  |  |  |
| Fall 2010   Underg                                                                                                    | raduate   Trinit | y College                     |                |              |                |   |  |  |  |  |
|                                                                                                    |                  | Open                          | Closed         | d 💧 💧 💧      | st             |   |  |  |  |  |
| Add to Cart:                                                                                                    | Fall 2010 Sh     | opping Cart                   |                |              |                | 1 |  |  |  |  |
| Enter Class Nbr                                                                                                    | Delete Clas      | s Days/                       | Times Room     | Instructo    | r Units Status | 5 |  |  |  |  |
| Find Classes                                                                                                    |                  | TuTh<br>10:504<br>12:05F      | ам - тва<br>Рм | J. Blaise    | 1.00           |   |  |  |  |  |
| Class Search                                                                                                    | (118)            | R 221-01 Mo 6:3<br>34) 9:30PM | орм -<br>и ТВА | N. Margali   | t 1.00 🔺       |   |  |  |  |  |
| My Requirement                                                                                                    | S                |                               |                |              |                |   |  |  |  |  |
| search                                                                                                    |                  |                               |                |              |                |   |  |  |  |  |
|                                                                                                    |                  |                               |                |              |                |   |  |  |  |  |
|                                                                                                    |                  |                               |                | PROCEED TO   | STEP 2 OF 3    |   |  |  |  |  |
|                                                                                                    |                  |                               |                |              |                |   |  |  |  |  |
| Thy Fall 2010 Cla                                                                                                    | ss Schedule      |                               |                |              |                |   |  |  |  |  |
| ✓Enrolled                                                                                                    |                  |                               |                |              |                |   |  |  |  |  |
| Class                                                                                                    | Description      | Days/Times                    | Room           | Instructor U | nits Status    |   |  |  |  |  |

## Then click Finish Enrolling:

Juliu

| my class schedule                      | add                                                               | drop                                 | swap           | edit        | term infor   | mation |
|----------------------------------------|-------------------------------------------------------------------|--------------------------------------|----------------|-------------|--------------|--------|
| Add Classes                            |                                                                   |                                      |                |             |              |        |
| 2. Confirm cla                         | isses                                                             |                                      |                |             |              |        |
| Click Finish Enro<br>exit without addi | lling to process yo<br>ing these classes,<br>duate   Trinity Coll | our request for the<br>click Cancel. | classes listed | below. To   |              |        |
|                                        |                                                                   |                                      |                |             |              |        |
|                                        |                                                                   | Open                                 | Clos           | ed 🛆 W      | /ait List    |        |
| Class                                  | Description                                                       | Days/Times                           | Room           | Instructor  | Units Status |        |
| ENGR 312-01<br>(1094)                  | Automatic<br>Control Systems<br>(Lecture)                         | TuTh 10:50AM -<br>12:05PM            | тва            | J. Blaise   | 1.00         |        |
| STAR 221-01<br>(1184)                  | Drawing II<br>(Studio)                                            | Mo 6:30PM -<br>9:30PM                | тва            | N. Margalit | 1.00 🛆       |        |
|                                        |                                                                   | CANCEL                               | PREVIOUS       | FINISH      | ENROLLING    |        |

LINVI

ing Adductifies

You will get this message on the results page to show you have been added to the waitlist:

## 3. View results

View the following status report for enrollment confirmations and errors:

| Success: enrolled Kerror: unable to add class |                                                                                   |                                                                       |                                                                                                    |  |
|-----------------------------------------------|-----------------------------------------------------------------------------------|-----------------------------------------------------------------------|----------------------------------------------------------------------------------------------------|--|
| Class                                         | Message                                                                           |                                                                       | Status                                                                                                    |  |
| STAR 221                                      | Message: You are requir<br>designation for this class<br>designation option has b | ed to take this requirement<br>s. The requirement<br>been set to yes. | ~                                                                                                    |  |
|                                               | Message: Class 1184 is<br>placed on the wait list in                              | full. You have been been<br>position number 1.                        | <ul> <li>Image: A second second s</li></ul> |  |

When you are done enrolling, this is how your schedule will appear—the green check is enrolled, and the yellow triangle is waitlist.

|                                                                                                    |                                                                                                    | Open                                                                                                    | Clos                            | ed 🛆 Wa                                                                 | it List              |                                                                                                    |
|----------------------------------------------------------------------------------------------------|----------------------------------------------------------------------------------------------------|----------------------------------------------------------------------------------------------------|---------------------------------|-------------------------------------------------------------------------|----------------------|----------------------------------------------------------------------------------------------------|
| Add to Cart:                                                                                                   | Fall 2010 Sl                                                                                                    | opping Cart                                                                                                    |                                 |                                                                         |                      |                                                                                                    |
| Enter Class Nbr                                                                                                |                                                                                                    |                                                                                                    |                                 |                                                                         |                      |                                                                                                    |
| enter                                                                                                    |                                                                                                    | Your enrollment                                                                                                    | shopping car                    | t is empty.                                                             |                      |                                                                                                    |
| ind Classes                                                                                                    |                                                                                                    |                                                                                                    |                                 |                                                                         |                      |                                                                                                    |
| Class Search                                                                                                   |                                                                                                    |                                                                                                    |                                 |                                                                         |                      |                                                                                                    |
|                                                                                                    |                                                                                                    |                                                                                                    |                                 |                                                                         |                      |                                                                                                    |
| O My Requirem                                                                                                  | ents                                                                                                    |                                                                                                    |                                 |                                                                         |                      |                                                                                                    |
| search                                                                                                    |                                                                                                    |                                                                                                    |                                 |                                                                         |                      |                                                                                                    |
|                                                                                                    |                                                                                                    |                                                                                                    |                                 |                                                                         |                      |                                                                                                    |
|                                                                                                    |                                                                                                    |                                                                                                    |                                 |                                                                         |                      |                                                                                                    |
|                                                                                                    | ~ ~ ~ ~                                                                                                    |                                                                                                    |                                 |                                                                         |                      |                                                                                                    |
| * My Fall 2010                                                                                                 | Class Schedule                                                                                                    |                                                                                                    |                                 |                                                                         |                      |                                                                                                    |
|                                                                                                    |                                                                                                    | ✓Enrolled                                                                                                    | d 🛞 Droj                        | oped 🛕 Wa                                                               | ait Liste            | ed                                                                                                    |
| Class                                                                                                    | Description                                                                                                    | Davis /Timos                                                                                                    | Peer                            | Instructor                                                              | Unite                | Ch-h                                                                                                    |
| Class                                                                                                    | Description                                                                                                    | Days/ Times                                                                                                    | Koom                            | D                                                                       | Units                | Stati                                                                                                    |
|                                                                                                    |                                                                                                    |                                                                                                    |                                 | Blackburn,                                                              |                      |                                                                                                    |
| 10431)                                                                                                    | Evolution of Life<br>(Lecture)                                                                                                    | MoWeFr 10:00AM                                                                                                    | тва                             | R. Fleming,<br>M.                                                       | 1.25                 | / 🗸                                                                                                    |
| (10431)                                                                                                    | (222072)                                                                                                    |                                                                                                    |                                 | O'Donnell,                                                              |                      |                                                                                                    |
|                                                                                                    |                                                                                                    |                                                                                                    |                                 | C. Schneider                                                            |                      |                                                                                                    |
| BIOL 182-21                                                                                                    | Evolution of Life                                                                                                    |                                                                                                    |                                 | 191.                                                                    |                      |                                                                                                    |
| 10434)                                                                                                    | (Laboratory)                                                                                                    | We 1:15PM -                                                                                                    | TBA                             | O'Donnell,                                                              |                      | 🗸                                                                                                    |
|                                                                                                    | (Laboratory)                                                                                                    | We 1:15PM -<br>3:55PM                                                                                                    | тва                             | O'Donnell,<br>C. Swart                                                  |                      | <b>~</b>                                                                                                    |
| CHEM 211-01                                                                                                    | (Laboratory)<br>Elem Organic<br>Chem I                                                                                                    | We 1:15PM -<br>3:55PM<br>MoWeFr 9:00AM                                                                                                    | тва                             | O'Donnell,<br>C. Swart                                                  | 1.25                 | ~<br>                                                                                                    |
| <u>CHEM 211-01</u><br>(1024)                                                                                   | Elem Organic<br>Chem I<br>(Lecture)                                                                                                    | We 1:15PM -<br>3:55PM<br>MoWeFr 9:00AM<br>- 9:50AM                                                                                                    | тва                             | O'Donnell,<br>C. Swart<br>T. Curran                                     | 1.25                 | <ul> <li></li> <li></li> </ul>                                                                                                    |
| CHEM 211-01<br>(1024)                                                                                          | (Laboratory)<br>Elem Organic<br>Chem I<br>(Lecture)<br>Elem Organic                                                                                                    | We 1:15PM -<br>3:55PM<br>MoWeFr 9:00AM<br>- 9:50AM<br>Mo 1:15PM -                                                                                     | тва                             | O'Donnell,<br>C. Swart<br>T. Curran                                     | 1.25                 | <ul> <li></li> <li></li> </ul>                                                                                                    |
| CHEM 211-01<br>1024)<br>CHEM 211-20<br>1028)                                                                   | Elem Organic<br>(Laboratory)<br>Elem Organic<br>(Lecture)<br>Elem Organic<br>Chem I<br>(Laboratory)                                                                                                 | We 1:15PM -<br>3:55PM<br>MoWeFr 9:00AM<br>- 9:50AM<br>Mo 1:15PM -<br>3:55PM                                                                           | тва<br>тва<br>тва               | O'Donnell,<br>C. Swart<br>T. Curran<br>O. Nicaise                       | 1.25                 | ~<br>~                                                                                                    |
| CHEM 211-01<br>1024)<br>CHEM 211-20<br>1028)<br>HISP 201-03                                                    | Elem Organic<br>Chem I<br>(Laboratory)<br>Elem Organic<br>Chem I<br>(Lacture)<br>Elem Organic<br>Chem I<br>(Laboratory)<br>Inter Span I                                                             | We 1:15PM -<br>3:55PM<br>MoWeFr 9:00AM<br>- 9:50AM<br>Mo 1:15PM -<br>3:55PM<br>MoWeFr 12:00PM                                                         | тва<br>тва<br>тва               | O'Donnell,<br>C. Swart<br>T. Curran<br>O. Nicaise                       | 1.25                 | <ul> <li></li> <li></li> &lt;</ul> |
| CHEM 211-01<br>(1024)<br>CHEM 211-20<br>(1028)<br>HISP 201-03<br>(4406)                                        | Elem Organic<br>Chem I<br>(Laboratory)<br>Elem Organic<br>Chem I<br>(Lecture)<br>Elem Organic<br>Chem I<br>(Laboratory)<br>Inter Span I<br>(Lecture)                                                | We 1:15PM -<br>3:55PM<br>MoWeFr 9:00AM<br>- 9:50AM<br>Mo 1:15PM -<br>3:55PM<br>MoWeFr 12:00PM<br>- 12:50PM                                            | тва<br>тва<br>тва               | O'Donnell,<br>C. Swart<br>T. Curran<br>O. Nicaise<br>Staff              | 1.25                 | <ul> <li></li> <li></li> &lt;</ul> |
| CHEM 211-01<br>1024)<br>CHEM 211-20<br>1028)<br>HISP 201-03<br>4406)<br>YSYC 261-01                            | Elem Organic<br>(Laboratory)<br>Elem Organic<br>(Lecture)<br>Elem Organic<br>Chem I<br>(Laboratory)<br>Inter Span I<br>(Lecture)<br>Brain and                                                       | We 1:15PM -<br>3:55PM<br>MoWeFr 9:00AM<br>- 9:50AM<br>Mo 1:15PM -<br>3:55PM<br>MoWeFr 12:00PM<br>- 12:50PM<br>MoWeFr 11:00AM                          | тва<br>тва<br>тва<br>тва        | O'Donnell,<br>C. Swart<br>T. Curran<br>O. Nicaise<br>Staff              | 1.25                 | ·<br>·<br>·                                                                                                    |
| CHEM 211-01<br>1024)<br>CHEM 211-20<br>1028)<br>HISP 201-03<br>4406)<br>YSYC 261-01<br>3502)                   | Evolution of Life<br>(Laboratory)<br>Elem Organic<br>Chem I<br>(Lecture)<br>Elem Organic<br>Chem I<br>(Laboratory)<br>Inter Span I<br>(Lecture)<br>Brain and<br>Behavior<br>(Lecture)               | We 1:15PM -<br>3:55PM<br>MoWeFr 9:00AM<br>- 9:50AM<br>Mo 1:15PM -<br>3:55PM<br>MoWeFr 12:00PM<br>- 12:50PM<br>MoWeFr 11:00AM<br>- 11:50AM             | тва<br>тва<br>тва<br>тва<br>тва | O'Donnell,<br>C. Swart<br>T. Curran<br>O. Nicaise<br>Staff<br>S. Raskin | 1.25<br>1.00<br>1.00 | ×<br>×<br>×                                                                                                    |
| CHEM 211-01<br>1024)<br>CHEM 211-20<br>(1028)<br>HISP 201-03<br>(4406)<br>PSYC 261-01<br>(3502)<br>STAR 221-01 | Evolution of Life<br>(Laboratory)<br>Elem Organic<br>Chem I<br>(Lecture)<br>Elem Organic<br>Chem I<br>(Laboratory)<br>Inter Span I<br>(Lecture)<br>Brain and<br>Behavior<br>(Lecture)<br>Drawing II | We 1:15PM -<br>3:55PM<br>MoWeF 9:00AM<br>- 9:50AM<br>Mo 1:15PM -<br>3:55PM<br>MoWeF 12:00PM<br>- 12:50PM<br>MoWeF 11:00AM<br>- 11:50AM<br>Mo 6:30PM - | тва<br>тва<br>тва<br>тва<br>тва | O'Donnell,<br>C. Swart<br>T. Curran<br>O. Nicaise<br>Staff<br>S. Raskin | 1.25<br>1.00<br>1.00 | *<br>*<br>*                                                                                                    |

If a seat becomes available in a course, the instructor will contact you and you will be added to the course the same way as other closed classes, by either a PIN or a course override form.

If a class closes during the enrollment process, you will be given the opportunity to add yourself to the waitlist.

Please note that you can only be on two online waitlists, so pick your waitlists carefully. You can drop yourself from one waitlist and add a different one the same way you add and drop courses.